## How to Create Disk Space on Your Computer

If your computer is running low on free space, you will not be able to install important future Windows updates, and your computer's performance may be affected. Here is a great way to free space so you can keep your computer up-to-date and running smoothly.

'Storage Sense' is a great Windows tool that will auto-delete temporary files and empty you recycle bin and unnecessary downloaded files.

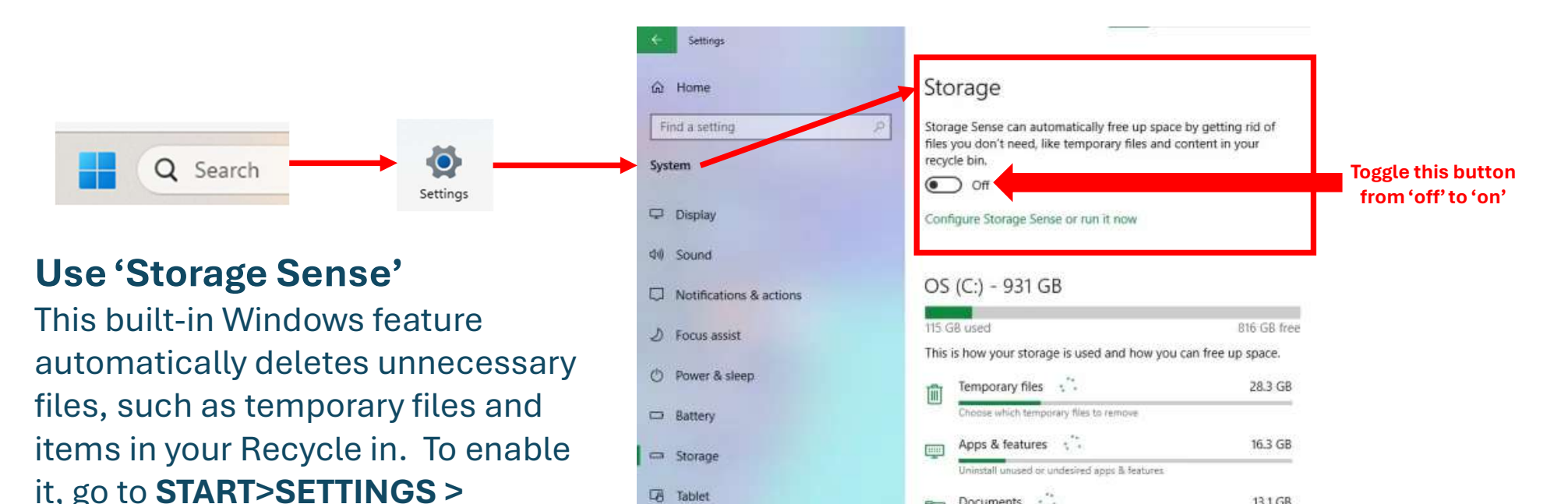

TA Tablet

Di Multitasking

5 Projecting to this PC

X Shared experiences

## **IMPORTANT!** If you don't know what it is, DON'T DELETE IT! Seek help instead.

Documents

Pictures

Show more categories

Manage the Documents folde

Manage the Pictures folder

m

20

13.1 GB

5.51 GB

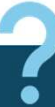

right.

SYSTEM > STORAGE and turn on

Storage Sense. See screen shot on